## 8-4 現場データ(FTZ)を出力する

## FIELD-TERRACEオリジナルの現場データ(FTZファイル)を出力します。

## FTZ ファイルを EX-TREND 武蔵で読み込むことはできません

FTZファイルは、他のスマートフォンのFIELD-TERRACEとの現場データの受け渡しなどに使用 します。EX-TREND武蔵で読み込むことはできません。

- 1 ホーム画面の「メニュー] をタップします。
- 2 [現場 切り替え]を タップします。
- 3 出力する現場を選択して、 [出力]をタップします。

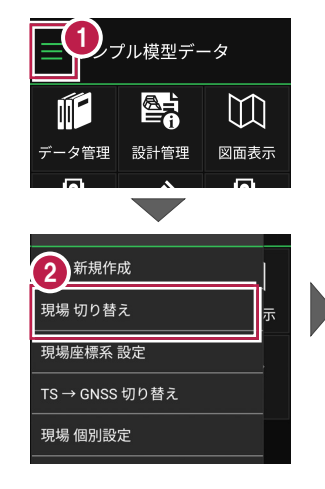

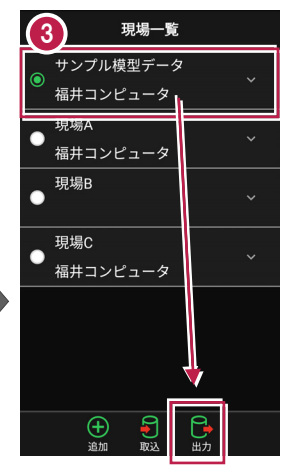

現場出力

🐔

選択

- 4 端末内のフォルダーに出力 する場合は、 [指定フォルダー]を選択 して「次へ]をタップします。
- 🚯 出力先のフォルダーとファイル 名を指定して[実行]を タップします。

指定したフォルダーに 現場データ(FTZ)が出力 されます。

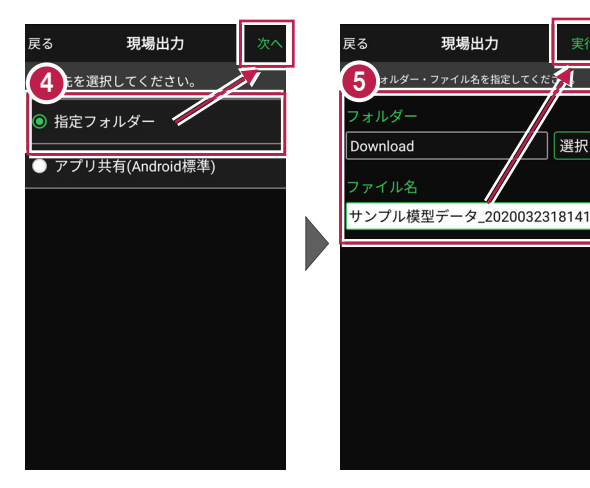